# 南开大学计算机学院、网络空间安全学院

# 网络复试操作指南

#### 一、基本条件

我院网络复试使用教育部研招网"招生远程复试系统",辅助方案为飞书视频会议系统。

(一)硬件(音视频设备)准备和软件下载

考生应具备"双机位", 需要准备:

### 1. 一台笔记本电脑:

- ▶ 确保摄像头、麦克风及扬声器可正常使用;
- ▶ 安装最新版 Chrome 浏览器 (下载: Mac 版、Windows 版);
- ▶ 安装飞书 APP 电脑版。

# 2. 一部手机:

- ▲ 请提前上网站进行测试是否能够正常使用,并根据网站建议安装相关软件;
- 苹果手机请使用 Safari 最新版浏览器,安卓手机请安装 Chrome 最新版浏览器;
- 安装最新版学信网 APP(下载),保证 App 已获取摄像头和摄像头和麦克风 权限;
- ▲ 安装飞书 APP。
- 3. 手机支架:

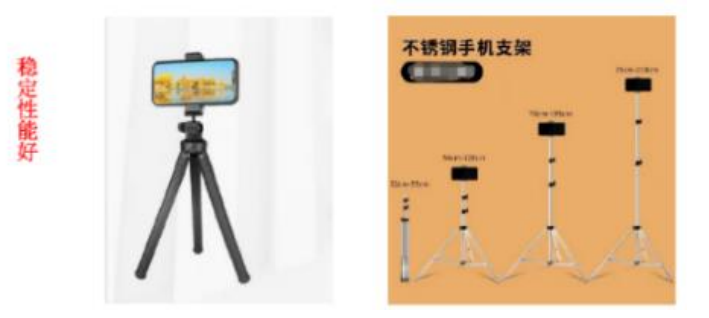

### (二) 账号登陆

- 1. 网络面试需登陆教育部研招网"招生远程复试系统":
- 廖 网页链接: <u>https://bm.chsi.com.cn/ycms/stu/school/index</u>;

- ▶ 使用学信网账号登录(各位考生在考研报考时都应已申请账号);
- 谢 详情见本指南"二、考试设置说明"。
- 2. 飞书 APP:
- 各位考生须提前申请飞书账号;
- ▲ 扫描二维码或点击链接添加面试助理添加为"外部联系人";
- ▲ 详情见本指南"六、飞书登录"。

(三)网络条件

考生请使用无线宽带或畅通的 4G/5G 网络,使用手机需保证手机电量充足,并关闭移动设备通话、外放音乐、闹钟、即时通讯软件等可能干扰复试的应用程序。

#### 二、考试设置说明

考生必须请于3月25日晚24点前完成交费和提交面试材料,

- ▶ 规定时间内未交费的,视为放弃复试资格;
- 》 提交面试材料审核未通过,经学院招生管理老师提醒后仍未按时提交的, 视为放弃复试资格。

(一) 实人验证

按系统提示进行实人验证,系统提供支付宝 App 和学信网 App 两种验证方式。

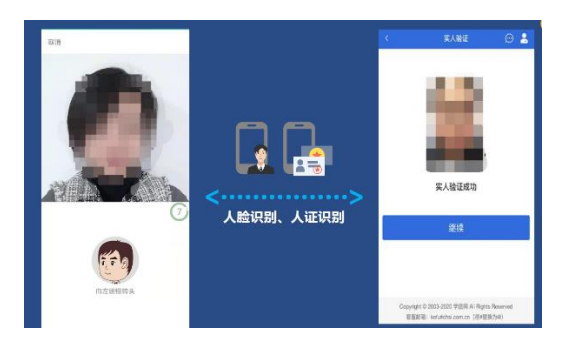

(二) 查阅系统须知、确认准考信息、签订承诺书

考生登陆系统后需查阅系统须知及报考信息,仔细核对"准考信息",确认 无误后再点击【确认】按钮。进入考试承诺书阅读界面后,认证阅读承诺书并同 意相关条款,签订承诺书。

|                         | <b>和认为来来在</b> 周                                                               |        | 268/2013                                                                                                    | REALTS SALES IN A                      |
|-------------------------|-------------------------------------------------------------------------------|--------|----------------------------------------------------------------------------------------------------|----------------------------------------|
|                         |                                                                               |        | AD DRATE A                                                                                                    | ·····································  |
| 姓名                      |                                                                               | 2.24   | (2)の見たみ、して、そのからとさか見てける<br>時間は気がないため、「なかか」し、なかかし、ないたちからい<br>なってあり、1)ないかし、行きたからしかり、、その<br>うかであって、このからし、行きたからないでし、ない<br>いってから、一切できたが、このからい、うただしないで<br>し、ただいたい、このからが、このかしないできた。<br>ならいからいようにのである。ため、そのし、このか、そう<br>ならいからいようにのである。ため、このか、そう<br>ならいからいようにのない、たかで、このか。 |                                        |
| <b>11.</b> 刷            |                                                                               | 1753.  |                                                                                                    |                                        |
| 证件号码                    | 110 06 0600                                                                   | 241220 |                                                                                                    |                                        |
| 极考单位                    | 北京限                                                                           | 94.94R |                                                                                                    |                                        |
| 报考专业                    | 08/05/384402                                                                  | 能应用    | O REAL                                                                                                    | BNINK                                  |
| 专业方向                    |                                                                               | 完方向    |                                                                                                    | 同識                                     |
|                         | 19421                                                                         |        |                                                                                                    | an an air                              |
|                         |                                                                               |        |                                                                                                    |                                        |
|                         |                                                                               |        |                                                                                                    | G 2000-2020 M-Ctri All Rights Reserved |
| Copyright 1<br>Bill Riv | 5 2003-2020 \$P\$\$P\$ Al Rights Reserv<br>8: Addetail.com.cn. (Biddl(\$755)) | -1     | Capalight<br>BREAT                                                                                                    | 語:iester#chei.com.on(約4話(第25년))        |
| Сориция<br>В така       | 5 2003-2020 (#153) Al Rights Reserv<br>8. whitemakers on (1944)(1927)         | **     | Ciperate<br>MRM                                                                                                    | 篇:ienkutohoi.com.on(技術編集的語)            |

# (三) 交费及提交复试材料

2. 提交复试资格审查材料:考生必须在设置的时间范围内上传复试资格审查材料。
料,材料的齐备与否将关系到复试效果。

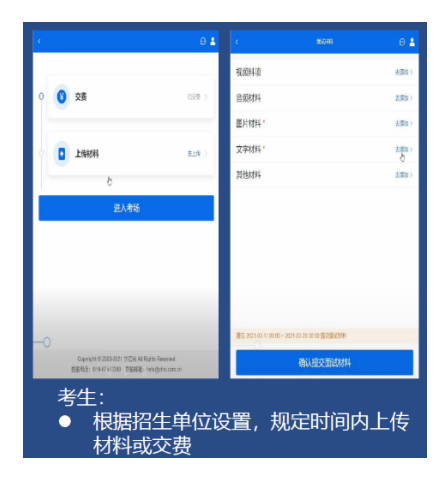

#### 三、提前模拟

1.3月26日早上10点开始进行复试系统和飞书APP的双机位测试,请提前自行熟悉与模拟。

#### 2. 试前调试及准备工作

- 考生应正对主机位就座,保持坐姿端正,确保考生头肩部及双手出现在 主机位视频画面中,保证面部清晰可见,不佩戴口罩和耳饰,头发不可 遮挡耳朵,不可佩戴耳机。二机位从考生侧后方拍摄(与考生后背面成 45°角)考生、主机位屏幕和考生前方桌面,确保可拍摄到考生本人、 主机位屏幕和考生前方桌面。
- ▶ 提前确认面试场地的光线清楚、不逆光,面试时正对摄像头、保持坐姿

端正。

- 谢 可参考以下图例进行机位布置:
- A. 双机位分布

B. 二机位视角

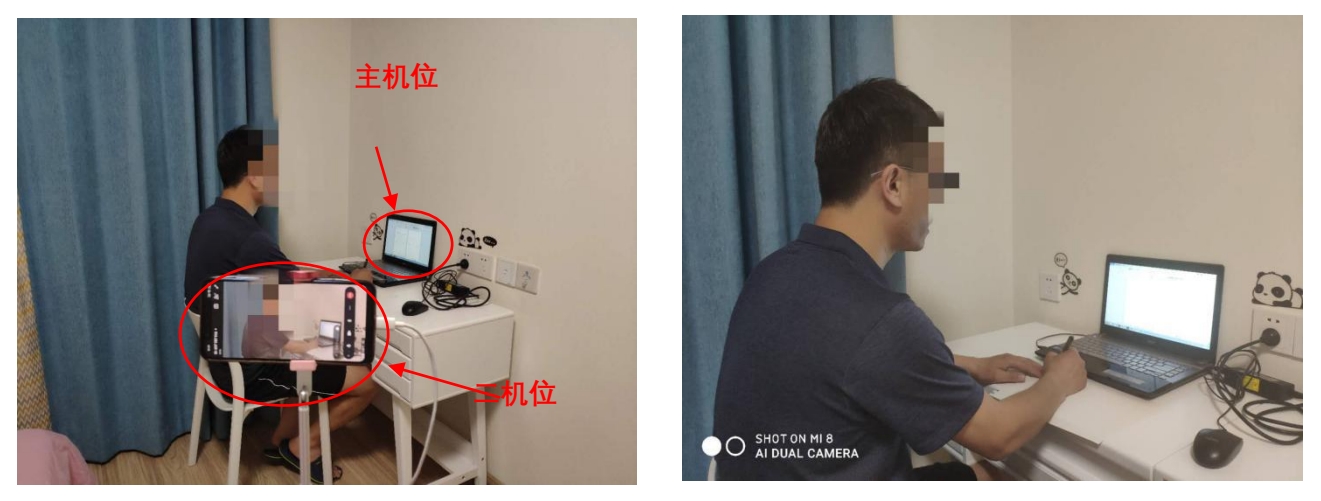

# 四、复试

1.复试时间定在 3月 30日(周二)9:00,每位考生复试时间不少于 20分钟。
2.面试顺序会于当天告知,并督促考生再次调试设备,确保复试顺利进行。

考试之前建议进行设备调试。点击【调试摄像头】按钮进入调试界面。若设备有多个摄像头,可点击【转换摄像头】按钮转换,若设备仅有一个摄像头则不可转换。调试界面的图像无异常后,点击【调整完毕并继续】结束调试返回考场界面;

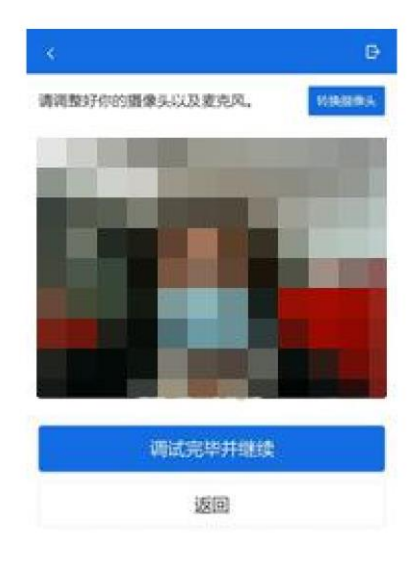

▶ 请注意!!提前登陆、准备好,避免出现考官长时间等待调整机位和考生登

**录的情况(学信网登录会花费一些时间)**,收到面试考官的会议邀请后,立即 进入会议。

- 考官发起面试邀请后,考生点击【接受】即可进入视频面试环节,考生与考 官可远程视频 面试。面试完成时,由考官主动结束,考生端提示"面试已 结束"。请考生准时参加面试,若 被考官标记为缺考,将无法再次进入面 试考场;
- 面试为远程实时视频方式,请考生提前确认视频设备和环境可用。需保证设备电量充足,存储空间充足,建议连接优质Wi-Fi网络,关闭移动设备通话、录屏、外放音乐、闹钟等可能影响面试的应用程序。若使用手机设备,建议保证手机电量充足并接通电源后再进行面试。提醒:关闭手机自动锁屏。

3.请时刻保持飞书联系和电话通畅,并提前 30 分钟调试设备,并在复试前 15
分钟进入候考区。

4. 考生在复试过程中,可以点击"弃考"按钮,放弃本次考试,成绩按零分计算, 责任由考生负责。

5. 一经发现替考,取消录取资格。

#### 五、断网

 偶尔:可适当等待网络系统恢复,或启动辅助复试工具后继续复试,当前问题 作废,本题已用时间不计入总复试时间。

 2. 频繁: 启动辅助复试工具飞书。仍不能顺利复试的,可取消本次复试,另行安 排其他时间重新复试。

3. 面试已开始 5 分钟内断网的,面试可重新进行;面试开始 5 分钟后断网的,面 试可从断网时的当前提问继续面试程序。

 4. 若经与考生协商复试时间,仍因复试过程中网络中断未能顺利完成复试的,累 计三次,取消其复试资格;对复试过程中恶意断网者,一经查实,取消其复试资格。

5. 考生从即日起至复试工作结束,应保持通讯畅通。

## 六、飞书登录

5

 本科为南开大学的考生:已有账号,不用重新申请,直接飞书搜索"孟璐 计算机 学院"即可发起对话;

- 2. 本科外校的考生:
- 下载电脑版+手机版飞书后,在登录飞书时点击登录页面底部的"立即注册"按钮, 用手机号注册,并点击下一步,输入短信验证码后进行登录。

|                                   | <b>QP</b>              |
|-----------------------------------|------------------------|
| 一站式协作                             | キチ東登                   |
| 整合即时通讯、音视频会议、云文档、                 | 登录即代表作已属读并同意服务协议和隐私政策  |
| TR RECEIPTING (11) REPORT 22,7332 | <u>手机导</u> 邮箱          |
|                                   | +86 *   清助人介绍9手机带      |
|                                   | 7-0                    |
|                                   | 15天内自动登录               |
|                                   |                        |
|                                   | 更多量录方式                 |
|                                   | (み 550 登录              |
|                                   | 2500年時日7 <b>立</b> 即注册  |
|                                   | < 返回                   |
| 智能日历                              | 欢迎使用飞书                 |
| 国队日程共享,经松订阅日历                     | 与你的团队成员和朋友在飞书中进行交流与协作。 |
| TELEVISELLAS - TELEVISION         | +86 请输入你的手机号           |
|                                   | T-#                    |
| 13 14 15 16 17 18                 | 12日间读并同意服务协议和隐私政策      |
|                                   |                        |
|                                   | 人間知人如                  |
|                                   | 更多登录方式                 |
|                                   | G 550 登录               |
|                                   |                        |

• 扫描二维码或点击链接添加面试助理添加为"外部联系人",发送外部联系人申请时,请备注自己的学校+本科专业+姓名:

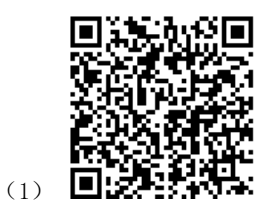

(2) 孟璐发来联系人申请,快去飞书查看。

https://www.feishu.cn/invitation/page/add\_contact/?token=843i3bfd-6d7f-4a6e-ab42-2692eafd1b0

3&unique\_id=GP-7DIpWYQZMPOd9W2T5ug==

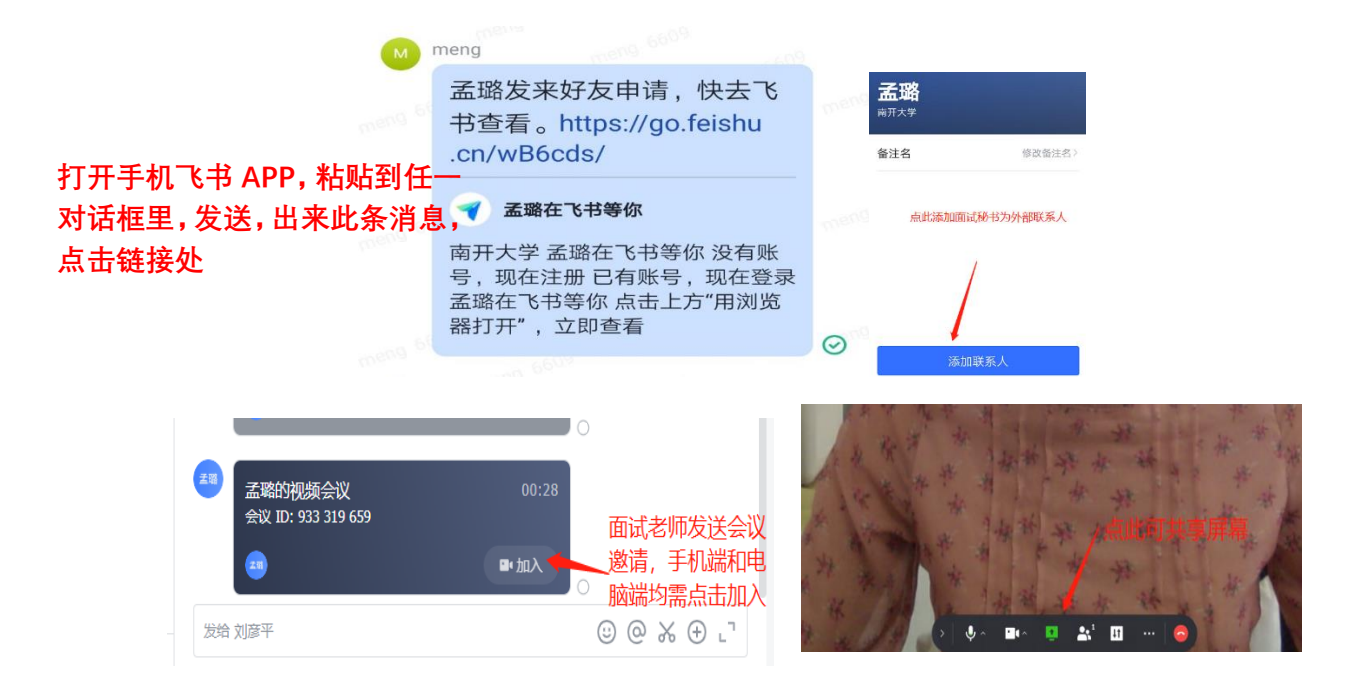

- ▲ 飞书双机位登录同一账号,进入同一会议。
- 由于电脑端和手机端同时进入会议会造成电波干扰,出现刺耳的杂音,因此考生进入会议前将手机端的麦克风和扬声器关闭,手机端插上耳机。